セキュリティ情報の削除

幾種変更前に 必ずやろう!

• • •

## 機種変更をご検討の方へ

Authenticator アプリを利用している方・電話番号を変更される方へ

機種変更前のスマートフォンがお手元にない場合は、 管理者が情報の削除を行いますので、学生証などの顔写真付きの身分証を ご持参のうえ、情報メディアセンター窓口へお越しください。 ※電話やメールでの対応はできません。

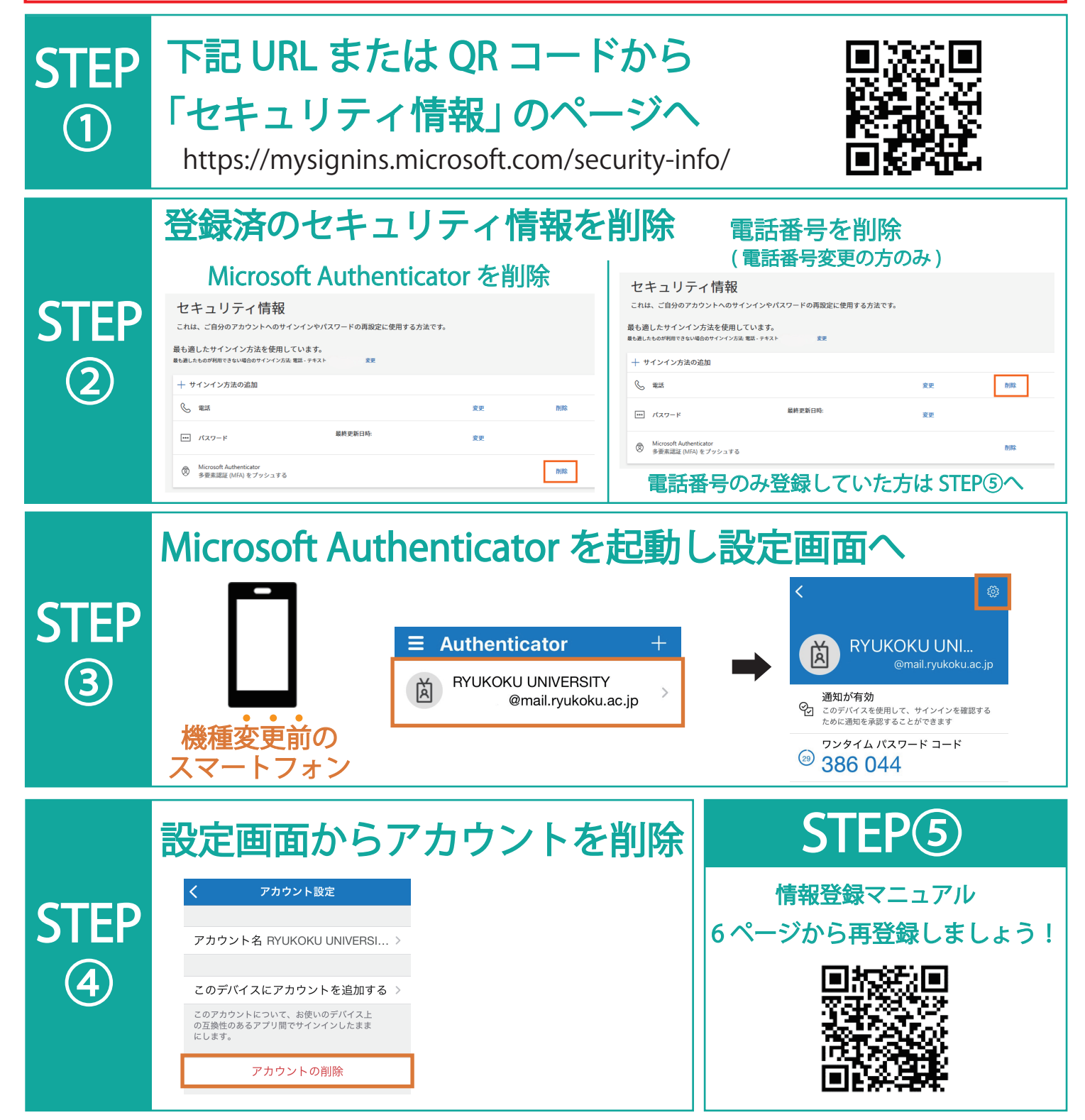